## O 前提として補助金申請には以下の書類が必要となります。

領収書 (写)

システムベンダーへの精算がわかる書類となります。 見積書では精算の確認ができないことから、証拠書とは認められませんのでご注意ください。

### 領収書内訳書

税込の金額で領収書の内訳を記載してください。 領収書と領収書内訳書の金額の合計は、一致する必要があります。 補助上限額を上回っている場合、補助対象外の場合であっても、領収書に金額が含まれていれば記載が必要です。

※上記証拠書類を「<u>.pdf</u>」「<u>.xlsx</u>」または、「<u>.zip</u>」形式でご準備ください。 ※書類不備がある場合、<u>すべての証拠書類を改めて</u>申請いただくとともに補助金交付までお時間をいただくことがありますので、申請にあたって は、今一度書類の記載についてご確認ください。

# 1.医療機関等向け総合ポータルサイトトップページから、「電子処方箋管理サービス」を押下します。

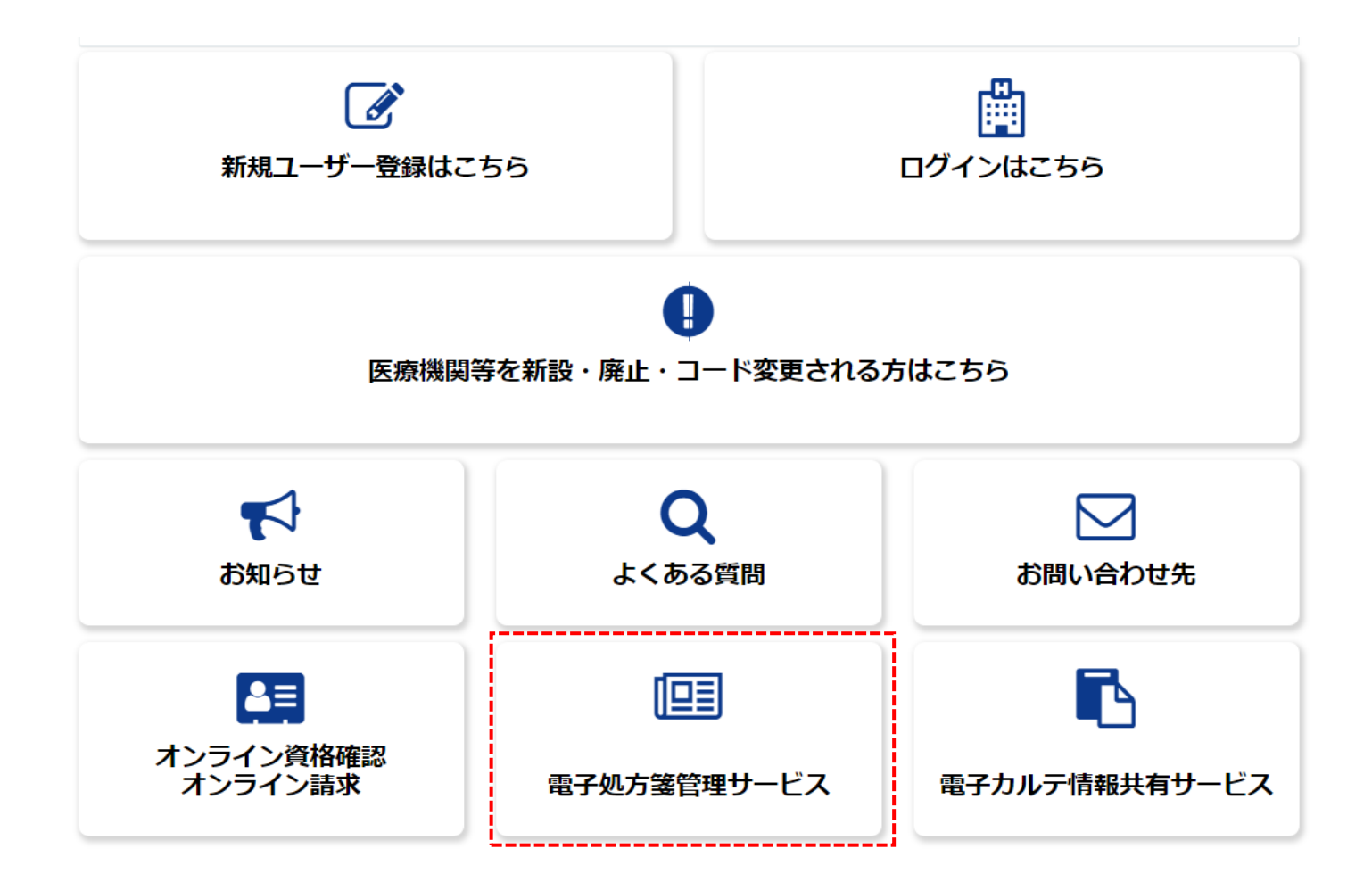

### 2.「オンライン資格確認・オンライン請求の各種申請について」を押下します。

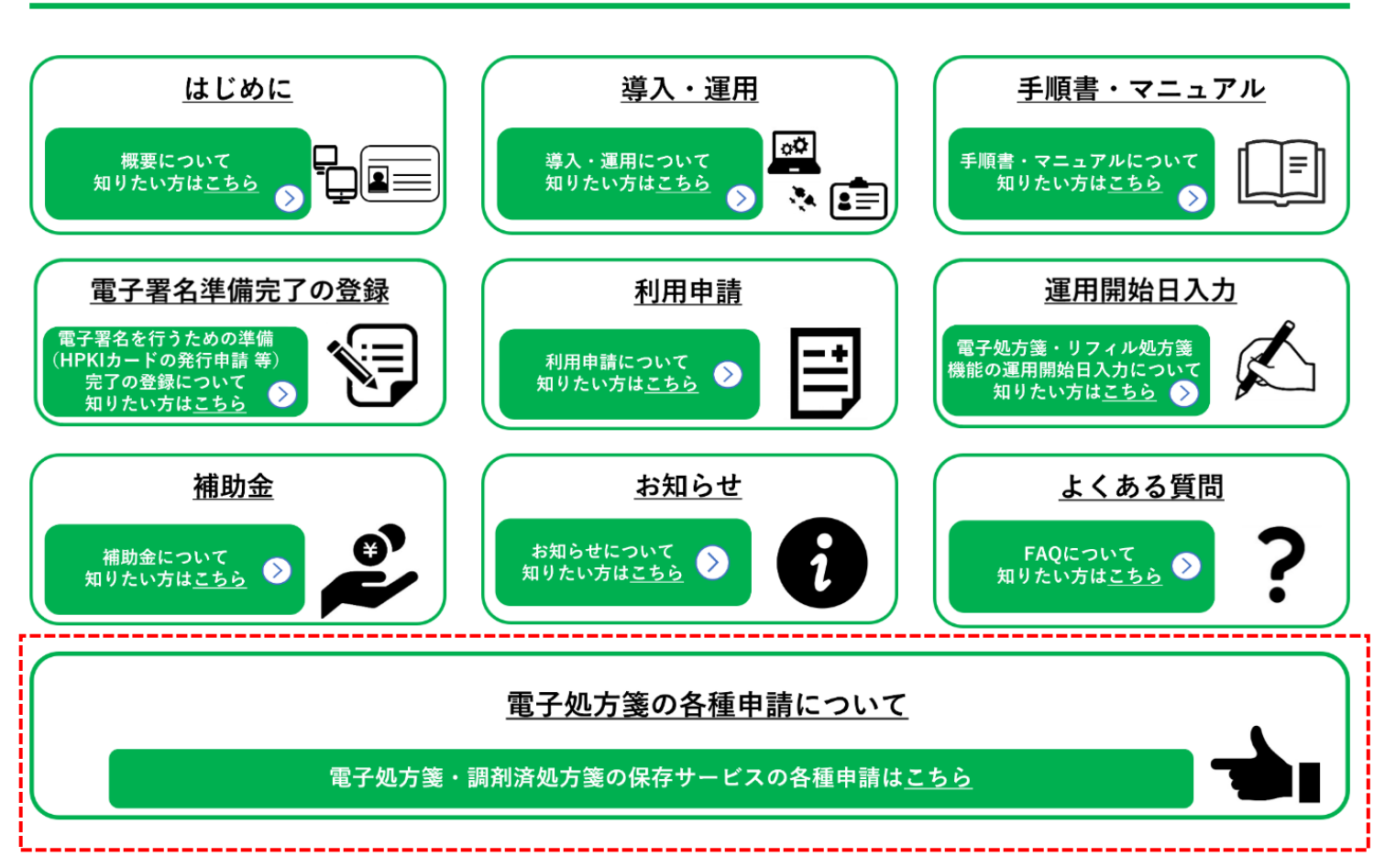

メニュー

### 3.ユーザー情報を入力し、「ログイン」を押下します。 ※すでにログイン済の場合は、次ページ以降を参照ください。

#### ログインはこちら

以下に該当する場合、パスワード再設定を行っても通知メールが届きません。新規ユーザー登録が必要となります。

①仮アカウントからメールアドレスを更新していない(末尾が「@01」~「@48」のいずれか)
 ②旧ポータルで登録したメールアドレスに誤りがある

①に該当される方は、トップページの「新規ユーザー登録はこちら」をクリックし、ユーザー登録を行ってください。

仮アカウントからメールアドレスを更新しているにも関わらずパスワード再設定後に通知メールが届かない方は、②に該当している可能 性があります。

その場合、トップページの「新規ユーザー登録はこちら」をクリックし、ユーザー登録を行ってください。

ユーザー登録でもエラーとなる場合は、コールセンターまでお問い合わせください。

| ログイン                |      |
|---------------------|------|
| ユーザー名               |      |
| 123456a.bb@cc.dd.jp |      |
| パスワード               |      |
| ••••••              | ۲    |
| パスワードの再設定           | ログイン |

アカウントがありませんか? 新規登録はこちら

# 4.「補助金申請」を押下します。

| ホーム 💙 業務 🍾 オンライン資格確認                 |                                                          | 検索                                                                         | ٩                                                              |
|--------------------------------------|----------------------------------------------------------|----------------------------------------------------------------------------|----------------------------------------------------------------|
| カテゴリ<br>オンライン資格確認                    | オンライン資格確認<br>オンライン資格確認に関する情報について確                        | 認いただけます                                                                    |                                                                |
| 訪問診療等・オンライン診療等<br>医療扶助<br>マイナ資格確認アプリ | <u>利用開始・変更申請</u><br>こちらからオンライン資格確認の利用<br>申請を実施いただけます。    | <u>マスタアカウンド情報タ゛ウンロート゛♪</u><br>こちらからオンライン資格確認のマス<br>タアカウント情報がダウンロードいた だけます。 | <u>運用開始日登録</u><br>こちらからオンライン資格確認の運用<br>開始日を登録いただけます。           |
| 電子処方箋管理サービス                          | 詳細を表示                                                    | 詳細を表示                                                                      | 詳細を表示                                                          |
| オンライン請求                              | <u>電子証明書発行申請</u><br>こちらから電子証明書発行の個別申<br>請・申請照会を実施いただけます。 | <u>補助金申請</u><br>こちらからオンライン資格確認等の補<br>助金を申請いただけます。                          | 交付決定通知書かりひート、▲<br>こちらからオンライン資格確認の交付<br>決定通知書がダウンロードいただけま<br>す。 |
|                                      | 詳細を表示                                                    | 詳細を表示                                                                      | 詳細を表示                                                          |
|                                      |                                                          |                                                                            | 1                                                              |

### 5.確認ページが表示されますので、今一度申請に必要な資料等を確認します。 確認後、問題がなければ、「補助金(電子処方箋)申請へ進む」を押下します。

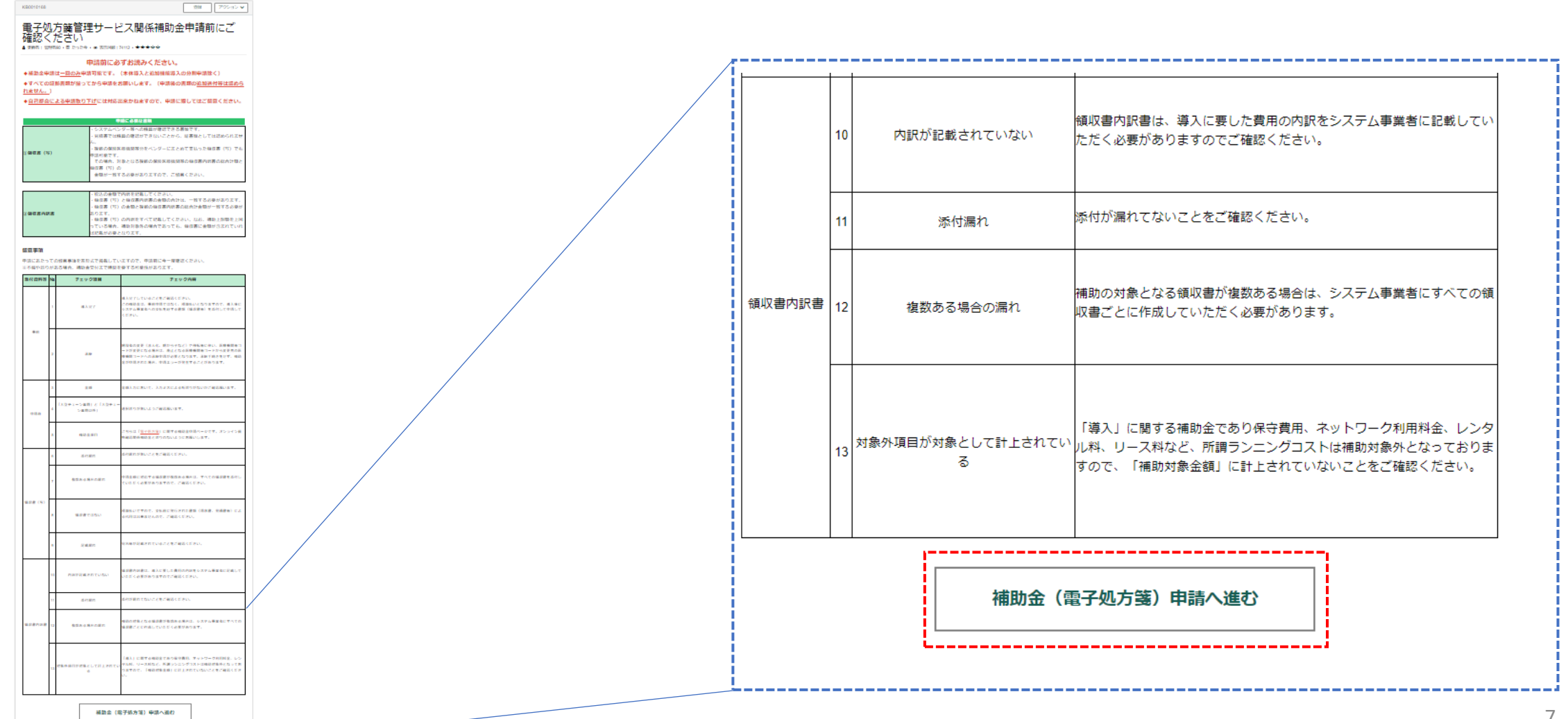

# ご注意ください!!

◆申請内容に不備がある場合、補助金交付までお時間をいただく可能性があります。

◆補助金は一度のみ申請可能です。

◆すべての証拠書類が揃ってから申請をお願いします。 ※申請後の追加提出は認められません。

◆審査の結果、申請取消となった場合は、すべての証拠書類を改めて提出してください。 ※不足分のみの追加提出は認められません。

◆自己都合による申請取り下げには対応出来かねます。申請に際しては、よくご確認ください。

### 6-1.申請フォームの注意書きを確認するとともに、次ページより申請を進めてください。

# 補助金申請

こちらから電子処方箋管理サービスの補助金を申請いただけます。

「医療提供体制設備整備交付金実施要領(電子処方箋管理サービス)」の「第2 交付対象事業」の1に規定される事業を実施したので、同実施要領の「第5 事業を実施する場合の条件」の1及び2 に規定される条件を理解した上で、同実施要領の「第7 申請手続き」及び附則「第1 特例補助」の 1の規定に基づき、下記のとおり補助金の交付を申請します。

以下の証拠書類をご用意の上、必須項目を入力ください。

1. 電子処方箋管理サービス導入に関する領収書(写)

2. 前1に伴う**領収書内訳書** 

6-2.「申請者情報」「医療機関等情報」の表示されている情報を確認します。 ※1 申請者情報、医療機関等情報は自動で表示されるため、ご自身で入力する必要はありません。 ※2 薬局の方は、区分について選択ください。(医科・歯科の方は表示されません。)

| Ÿ                              |
|--------------------------------|
|                                |
| *                              |
| ô手数ですが「 <u>こちら</u> 」からご照会ください。 |
| 点数表コード                         |
| 4:詞剤 *                         |
| 医療機関等名                         |
| 仮アカウント10                       |
| 総病床数                           |
|                                |
| 電話番号                           |
| 03-3591-7441                   |
| 住所                             |
|                                |
|                                |

大型チェーン薬局の取扱いについて は、<u>こちら</u>に掲載している「保険医 療機関等向け医療提供体制設備交付 金実施要領」を参照ください。

### 6-3.「申請区分」「追加機能分類」を選択します。

※1 「申請区分」において、「電子処方箋管理サービス(本体のみを導入)」を選択された場合は、「追加機能分類」の選択は必要ありません。

※2「申請区分」において、「電子処方箋管理サービス+追加機能をセット導入」または「追加機能(リフィル処方 箋、口頭同意、マイナンバーカード署名等)」を選択された場合は、導入いただいた追加機能、全てに✓を付して下 さい。(✓が無い場合、申請は出来ません。また、<u>追加機能分を複数回に分けて申請することもできません。申請は</u> 一度のみです。)

※3 「電子処方箋管理サービス(本体のみを導入)」申請後、追加機能を改めて申請することも可能ですが、 ※2に記載のとおり、追加機能分を複数回に分けて申請することはできません。

# 電子処方箋管理サービスに係る補助金申請入力欄

申請区分

● 電子処方箋管理サービス+新機能を同時導入

○ 電子処方箋管理サービス(初期導入)

○ 新機能(リフィル処方箋、口頭同意、マイナンバーカード署名等)

#### 新機能分類

リフィル処方箋

□ 口頭同意による重複投薬等チェック結果の閲覧

] マイナンバーカード署名

処方箋ID検索

調剤結果ID検索

管理サービス本体に加えて、各種追加機能を導入した場合に選択してください。 ※「調剤結果ID」については、薬局の方のみ表示されます。

申請誤りが非常に多い箇所です。 申請区分が不明な方は、<u>こちら</u>をご覧ください。

# ご注意ください!!

# 「同時導入」と「初期導入」は特に選択誤りが多い箇所です。 申請後、自己都合による取消、追加申請依頼には対応出来かねますので、ご留意ください。

申請区分が不明な方は、<u>こちら</u>をご覧ください。

### 6-4.「導入日」を入力します。 ※1 「導入日」は右に表示されるカレンダーから入力することが出来ます。

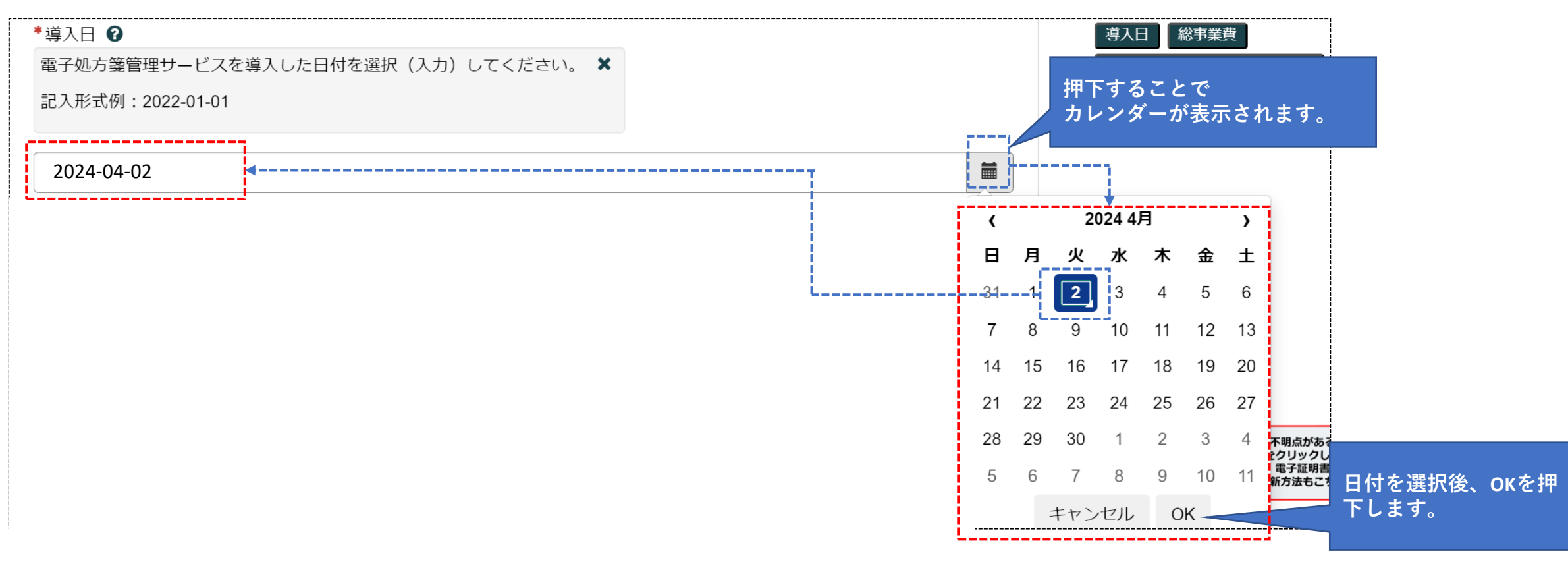

### 6-5.「総事業費」を入力します。

※1 総事業費を入力することで、補助金申請額、比較額、補助限度額が自動反映されます。

|   | *総事業費 🕝                                                                                           |                        |
|---|---------------------------------------------------------------------------------------------------|------------------------|
|   | 電子処方箋管理サービス導入時に掛かった補助金対象の費用を入力してください。 🗙<br>(単位:円)                                                 |                        |
|   |                                                                                                   |                        |
| í | 550000                                                                                            |                        |
|   | 補助金申請額 🕄                                                                                          |                        |
|   | <u>「比較額」と「補助限度額」のうち低いほうの金額</u> を補助金申請額として <u>自動算出</u> します。 ★<br>(単位:円、千円未満切り捨て) ~補助限度額が           | より、補助金申請額<br>自動反映されます。 |
|   | 275000                                                                                            |                        |
|   | 比較額 🚱                                                                                             |                        |
|   | 総事業費に所定の比率をかけた比較額を <u>自動算出</u> します。 ★<br>(単位:円、一円未満切り捨て)<br>病院は1/3、大型チェーン薬局以外の薬局は1/2、大型チェーン薬局は1/4 |                        |
|   | 275000                                                                                            |                        |
|   | 補助限度額 🕝                                                                                           |                        |
|   | 医療機関等の規模に応じた補助限度額を <u>自動算出</u> します。 ★                                                             |                        |
|   | (単位:円)                                                                                            |                        |
|   |                                                                                                   |                        |
| L | 277000                                                                                            |                        |
| ! | <u></u>                                                                                           |                        |

### 6-6. 添付ファイルを追加を押下すると、以下のような画面が表示されますので(Windowsの場合) 「領収書(写)」、「領収書内訳書(必要な場合)」を「.pdf」「.xlsx」「.zip」でアップロードください。

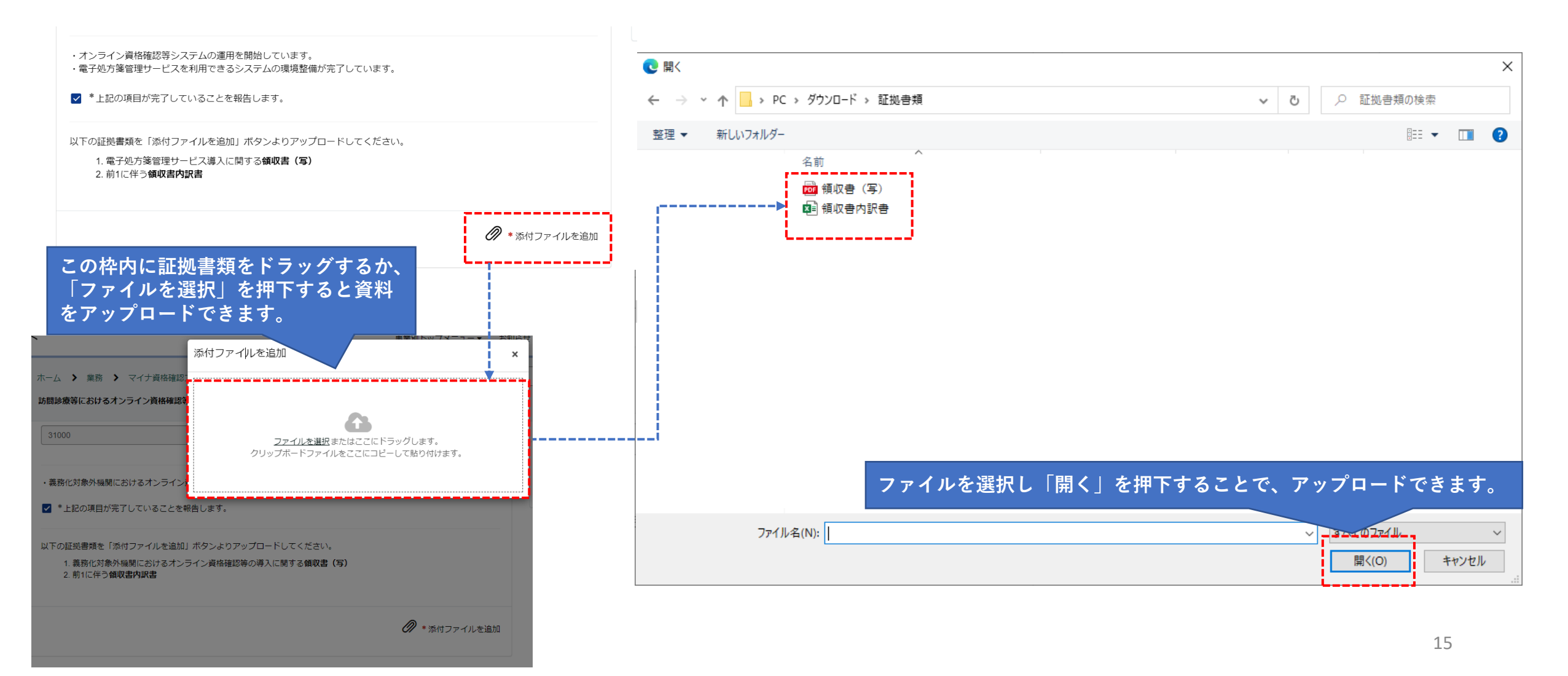

6-7.証拠書類のアップロードに成功すると、ポータルサイト上に表示されますので、申請内容を今一度確認し、「送信」を押下します。その 後、「補助金申請額」、「申請区分」、「総事業費」、「補助限度額」がポップアップで表示されますので、「OK」を押下します。

| ポータルサイト                                                           |                                                                          | 車業別ト<br>×              | ップメニュー▼ お知らせ よくる       | ある質問 マイリ.          |
|-------------------------------------------------------------------|--------------------------------------------------------------------------|------------------------|------------------------|--------------------|
| ホーム > 業務 > 電子処方箋管理1                                               | 以下のとおり申請します。<br>補助会由課題・275000円                                           |                        | 証拠書類が表示され<br>送信を押下します。 | <b>れているか確認した後、</b> |
| 275000<br>補助限度額 <b>②</b><br>医療機関等の規模に応じた補助限度額を                    | 伸請区分: 電子処方箋管理サービス+新機能を同時<br>総事業費:550000円<br>比較額:275000円<br>補助限度額:277000円 | 寺導入                    | 送信                     |                    |
| (単位:円)<br>277000                                                  |                                                                          | キャンセル OK               |                        | ii                 |
| ・オンライン資格確認等システムの運用を<br>・電子処方箋管理サービスを利用できるシ<br>✓ *上記の項目が完了していることを報 | 開始しています。<br>マテムの環境整備が完了しています。<br>告します。                                   | 送信押下後、表示さ<br>ϽKを押下します。 | される金額を今一度確             | 記し、                |
| 以下の証拠書類を「添付ファイルを追加」<br>1.電子処方箋管理サービ<br>2.前1に伴う領収書内訳               | <sup>ボタンよりアップロードしてください。</sup><br>書類が表示されているか確認します                        | •                      |                        |                    |
| ▲ 領収書内訳書.xlsx (6.1 KB)<br>1 分前                                    |                                                                          | ₽ ×                    |                        |                    |
| ●                                                                 |                                                                          | ð ×                    |                        |                    |
| ٤                                                                 | i Ø *                                                                    | 添付ファイルを追加              |                        |                    |

## 7. OKを押下後、本ページが表示されれば申請完了です。

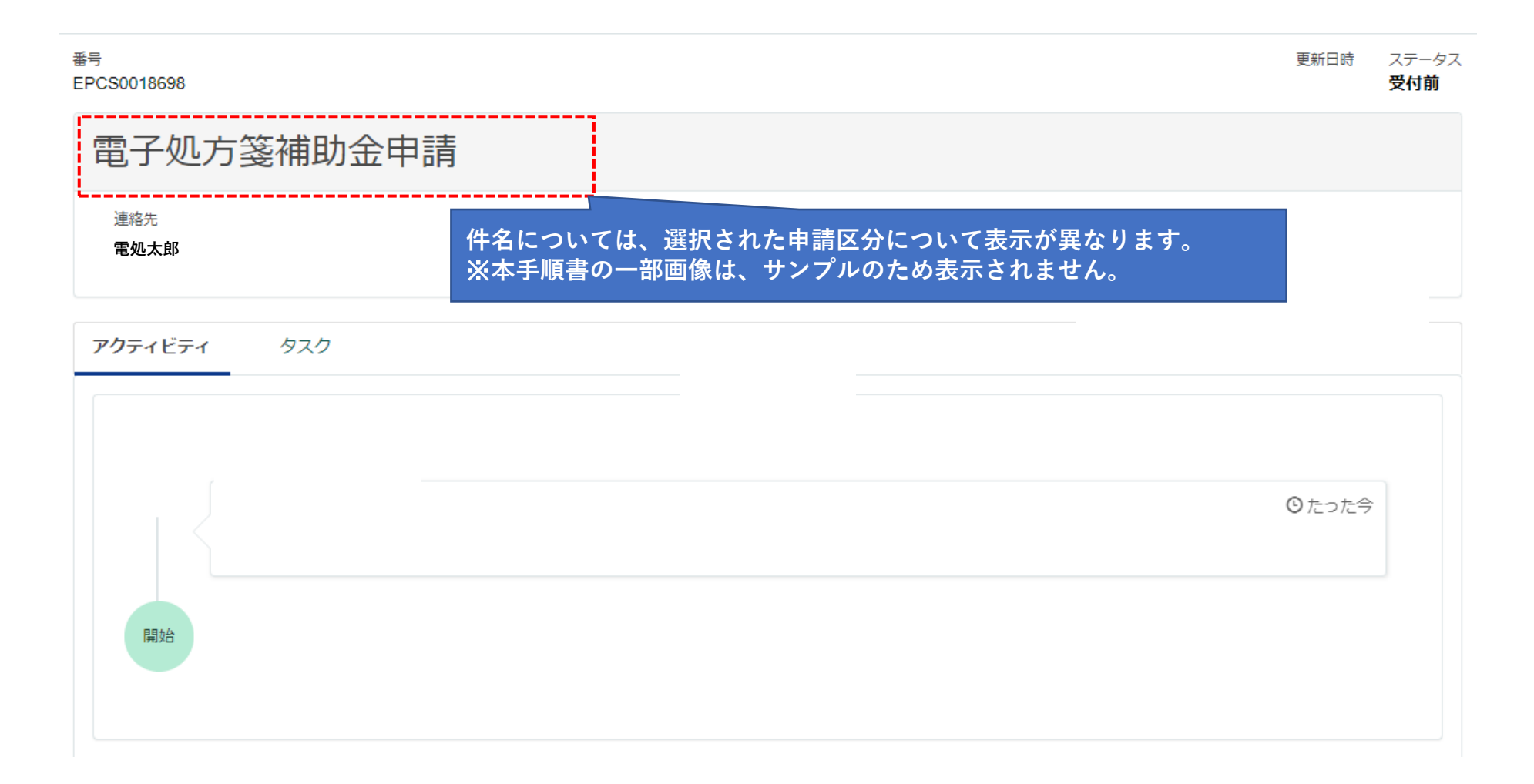

### (参考1).マイリストから申請状況を確認することが出来ます。 ログイン>マイリスト>申請>件名を押下します。

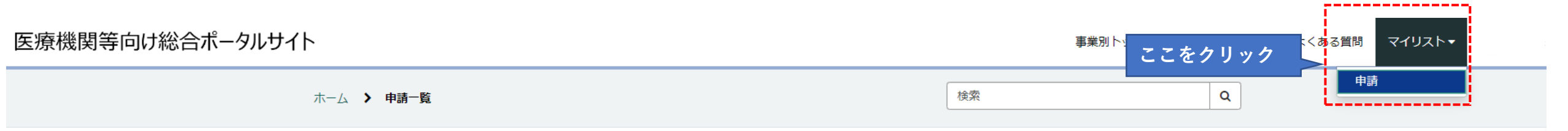

| ■ 申請一覧      |            |       |      |        |
|-------------|------------|-------|------|--------|
| 番号          | 件名         | ステータス | 審査結果 | 更新日時 🗸 |
| EPCS0018698 | 電子処方箋補助金申請 | 受付前   | -    |        |

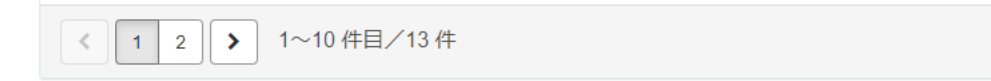

## (参考2).タスク>電子処方箋補助金申請を押下します。

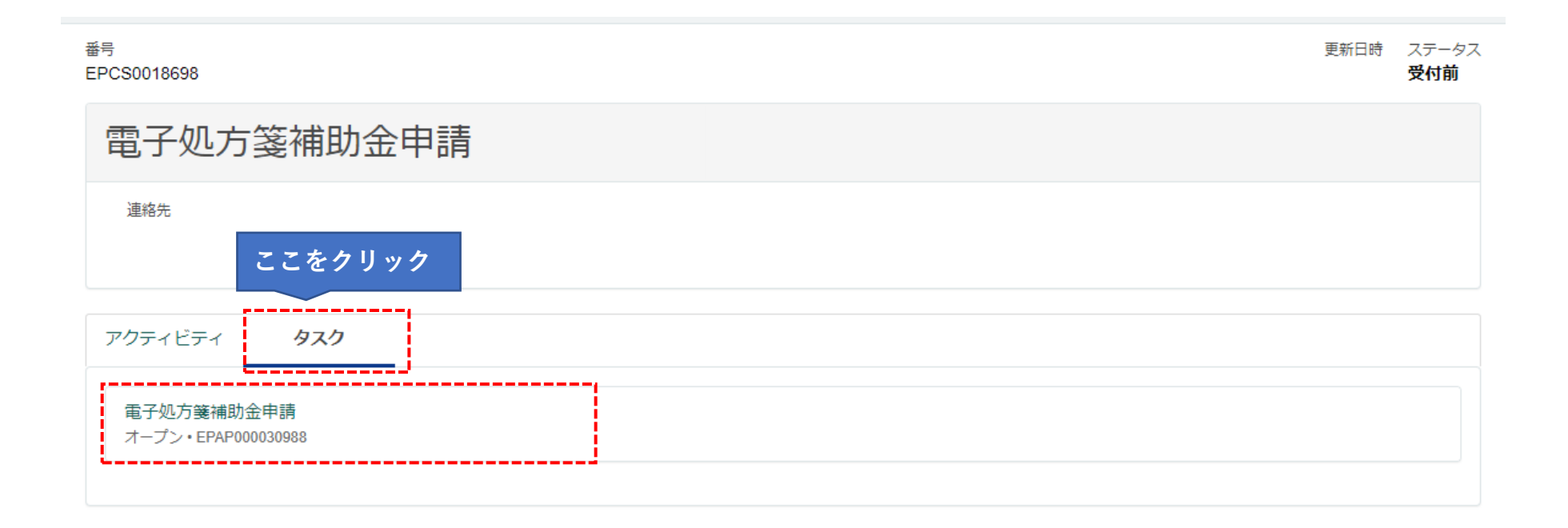

## (参考3).申請時の情報を閲覧できます。参考情報は以上です。

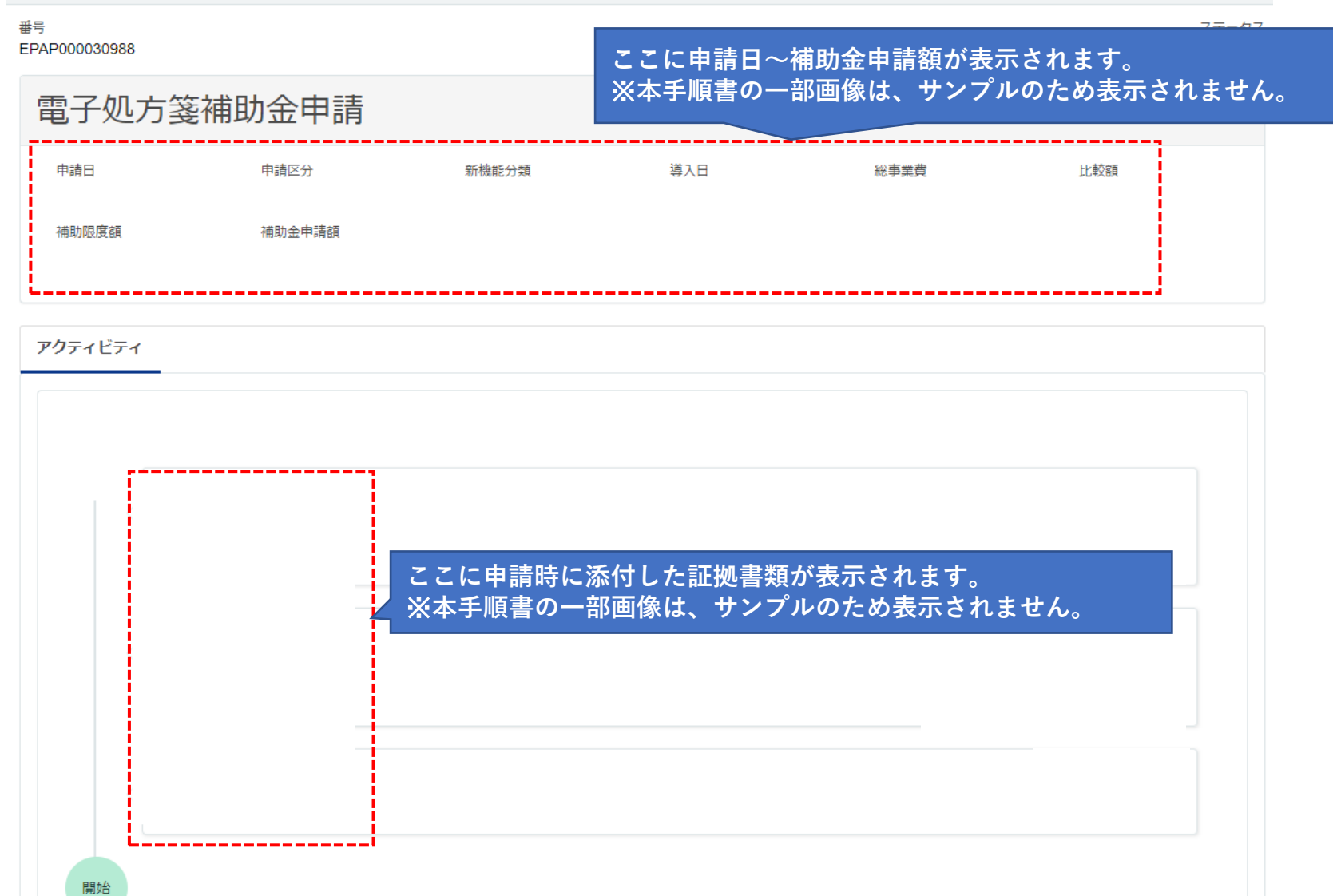